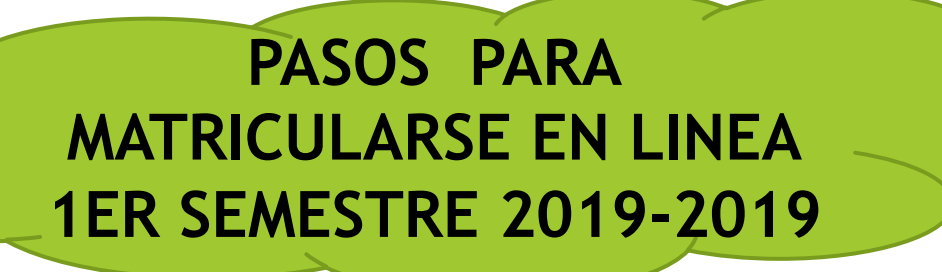

### INGRESAR A LA PÁGINA WEB DE UEA.

# (WWW.UEA.EDU.EC)

## \* SERVICIOS \* SIAD-Pregrado

INGRESA TU USUARIO Y CONTRASEÑA CON TU NÚMERO DE CEDULA.

### \* SIAD-Pregrado

| Sistema de Información                                    |
|-----------------------------------------------------------|
| Para el correcto funcionamiento requiere Mozilla Firefox. |
| hombre de usuario                                         |
| contraseña                                                |
| 2 🕺                                                       |
| Ingrese código                                            |
| Ingresar<br>Copyright © <u>www.uea.edu.ec</u>             |

#### ACTUALIZA TUS DATOS PERSONALES.

2

#### SUBIR LA FOTO CARNET EN FORMATO JPG.

| Universidad Es                                                                                                    | al Amazónica                                                                                                    |  |
|----------------------------------------------------------------------------------------------------|----------------------------------------------------------------------------------------------------|--|
| CAMPUS UNIVERS                                                                                                    | NO - MATRIZ                                                                                                    |  |
| S.LA.D<br>Seguimiento<br>Seguiniento<br>Seguini | Datos personales       Datos Personales         Nº Único:       1401308273         Apelido Paterno:       VERDEZOTO         Apelido Materno:       GAVILANEZ         Nombres:       JAVIER SEBASTIAN                                                                                                    |  |
| E Curriculum Academico<br>Calendarios<br>Académico<br>Académico<br>Actividades<br>Agenda                                                                                                    | Género:     HOMBRE     Estado civil:     SOLTERO     Tpificación sanguínea:     A+     >       País de Origen:     ECUADOR     Etnia:     MESTIZOS     Facha de nacimiento:     13-11-1992     3       Provincia:     BOLIVAR     Eltnia:     Cantón:     GUARANDA     >                                                                                                    |  |
| <ul> <li>Instriculas</li> <li>Instricula en línea</li> <li>Instriculación</li> <li>Vinculación</li> </ul>                                                                                                    | Archivo JPG     Discapacidad       Max. 30KB:     Examinar.       Tipo discapacidad:     NINGUNA       N° carnet CONADIS:     0       Sontacto                                                                                                    |  |
|                                                                                                    | Provincia de residencia:     PASTAZA     Cantón:     PASTAZA     Drección actual:     BARRIO OBRERO -CALLE 20 DE JULIO       Teléfono:     072741104     Celular:     0989672267     E-mail Institucional:     amb2015412@uea.edu.ec                                                                                                    |  |
|                                                                                                    | Procedencia         Provincia:       MORONA SANTIAGO       Cantón:       SUCUA       Colegio:       COLEGIO RIO UPANO       Categoría:       FISCOMISIONAL           Bachiller:       CIENCIAS       Especialidad:       FISICO-NATEMATICO             Fecha de graduación:       26-07-2013       Calificación de grado:       7.58                                                                                                    |  |
|                                                                                                    | Información Laboral (Opcional)   Tipo Empresa:   Seleccionar   Actividad Empresa:   Seleccionar   Otra Actividad:     Información Laboral (Opcional)     Otra Actividad:     Información Laboral (Opcional)     Información Laboral (Opcional)     Información |  |

#### **IMPRIMIR LA HOJA DE DATOS PERSONALES**

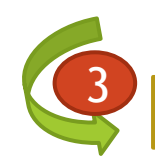

#### SUBIR LOS DOCUMENTOS ESCANEADOS, FORMATO PDF MENOS DE 1MB

| Universidad Es                              | tatal Amazónica       |                         |                                        |          |                               |                      |
|---------------------------------------------|-----------------------|-------------------------|----------------------------------------|----------|-------------------------------|----------------------|
| CAMPUS UNIVERS                              | ITARIO - MATRIZ       |                         |                                        |          |                               |                      |
| S.LA.D                                      | Inido Datos person    | ales X                  |                                        |          |                               |                      |
| ✓ Seguimiento Eval. Frecuente Eval. Parcial | Procedencia           |                         |                                        |          |                               | <b>^</b>             |
| Archivo                                     | Provincia:            | MORONA SANTIAGO         | Gestionar Documentos                   | >        | × EGIO RIO UPANO V Categoría: | FISCOMISIONAL        |
| E Curriculum Academico                      | Bachiller:            | CIENCIAS                | Personales                             |          | FEMATICO                      |                      |
| Calendarios Académico                       | Fecha de graduación:  | 26-07-2013 🖾 Califi     | (*) Cédula:                            | Examinar |                               |                      |
| Actividades                                 | Información Laboral ( | Opcional)               | (*) Papeleta de Votación:              | Examinar |                               |                      |
| Agenda<br>Matriculas                        | Tipo Empresa:         | Seleccionar 💌 /         | (*) Tipificación y grupo<br>Sanguíneo: | Examinar |                               |                      |
| ▲ O Vinculación                             | Nombre Empresa:       |                         | Carné CONADIS:                         | Examinar |                               |                      |
| Vinculación                                 | Cargo:                |                         | Cedula Militar:                        | Examinar |                               |                      |
|                                             | Dirección:            |                         |                                        |          |                               |                      |
|                                             | Provincia:            | Seleccionar             | Académicos                             |          |                               | Y                    |
|                                             | Teléfono Contacto:    | Ej: 03-2111118          | (*) Acta de Grado:                     | Examinar |                               |                      |
|                                             |                       |                         | (*) Título Bachiller:                  | Examinar |                               |                      |
|                                             | Documentos Registrado | 05                      |                                        |          |                               |                      |
|                                             | Agregar               |                         | Certificados                           |          |                               |                      |
|                                             | Documento             |                         | (*) Certificado Admisión:              | Examinar | Fecha de registro             |                      |
|                                             | Descripción: Docume   | ntos Personales (9 Docu | (*) Certificado Médico:                | Examinar |                               | ^                    |
|                                             | 1 ACTA DE GRADO ORI   | GINAL                   | Solicitud:                             | Examinar | 2015-09-21 12:30:32           |                      |
|                                             | 2 CERTIFICADO ADMISIO | N                       |                                        |          | 2015-09-21 12:30:33           |                      |
|                                             | 3 COPIA A COLOR CED   | ULA DE CIUDADANIA       |                                        | Guardar  | 2015-09-21 12:30:32           |                      |
|                                             | 4 CERTIFICADO MÉDICO  | DEL DBU                 |                                        |          | 2015-09-21 12:30:32           |                      |
|                                             | 5 COPIA A COLOR DE P  | APELETA DE VOTACIÓN     | bocumentos Per                         | sonales  | 2015-09-21 12:30:32           |                      |
|                                             | 6 COPIA A COLOR DE P  | APELETA DE VOTACIÓN     | Documentos Per                         | sonales  | 2017-03-23 13:03:25           |                      |
|                                             | 14 4 Página 1 de      | 1 × M 2                 | o                                      |          | 00/2 00 /2 /7 /0.00           | Mostrando 1 - 9 de 9 |
|                                             |                       |                         |                                        |          |                               | Amore Electron       |

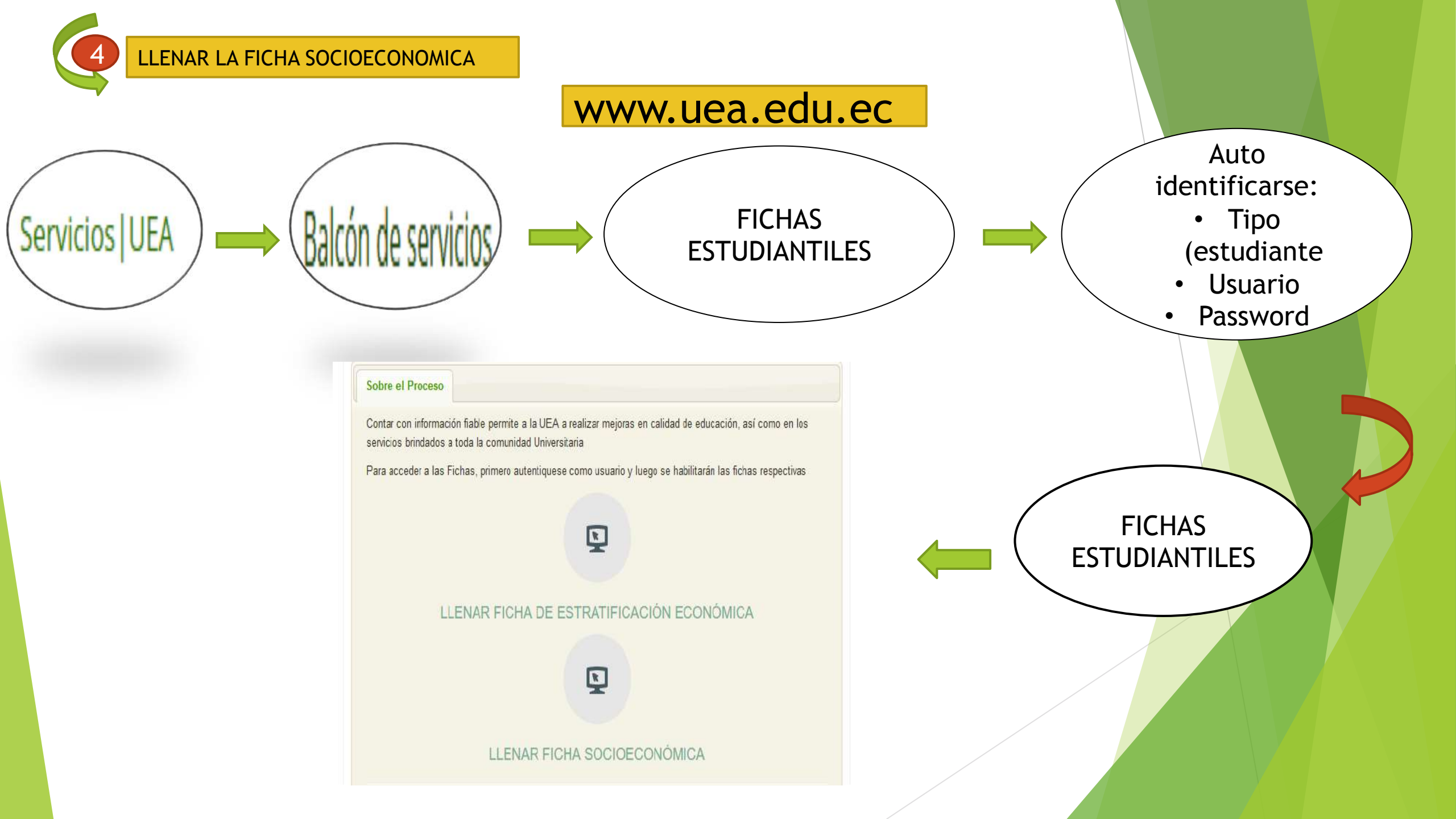

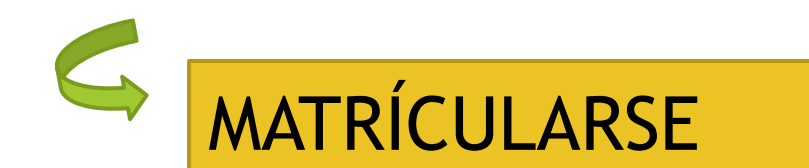

### CLIP EN MATRÍCULA EN LINEA

| Universidad E            | statal Amazónio                         | a               |            |            |         |       |                    |                  |           |         |           |           |            | _     |  |
|--------------------------|-----------------------------------------|-----------------|------------|------------|---------|-------|--------------------|------------------|-----------|---------|-----------|-----------|------------|-------|--|
| CAMPUS UNIVER            | SITARIO - MATRIZ                        | cula en línea 🗵 |            |            |         |       |                    |                  |           |         |           |           |            |       |  |
| Seguimiento              | Matriculación Periodo Lectivo 2018-2018 |                 |            |            |         |       |                    |                  |           |         |           |           |            |       |  |
| Eval. Parcial            | Información Ge                          | eneral          |            |            |         |       | - Nuevo curs       | lluevo curso     |           |         |           |           |            |       |  |
| Académico                | Carrera:                                | Apellidos:      |            | Nombres:   | [       | ×     | Natrícula:<br>Año: | Semestre:        | Paralelo: | Estado: | PENDIENTE | Fecha     | : 12-03-20 | 18    |  |
| E Curriculum Academico   |                                         |                 |            |            |         |       |                    |                  |           |         |           |           |            |       |  |
| 🛗 Agenda<br>🔁 Matriculas | Curriculum Acade                        | émico           |            |            |         |       | Asignaturas        | nuevo Periodo Le | ectivo    |         |           |           |            |       |  |
| E Natrícula en ínea      | Código ,                                | Asignatura      | Periodo Añ | o Semestre | Calific | N° Ma | idMc               | Código Asignat   | ura       |         | Malla     | dCarr Año | Sem I      | № M E |  |
|                          |                                         |                 |            |            |         |       |                    |                  |           |         |           |           |            |       |  |
|                          |                                         |                 |            |            |         |       |                    |                  |           |         |           |           |            |       |  |

|                                                     | )N/      |          |                                           |                | DÍC     |              |         |           |            |                            |         |                      |           |                   |        |        |              |           |              |         |          |
|-----------------------------------------------------|----------|----------|-------------------------------------------|----------------|---------|--------------|---------|-----------|------------|----------------------------|---------|----------------------|-----------|-------------------|--------|--------|--------------|-----------|--------------|---------|----------|
| CLIP EN                                             | 16       | EN       | ERAK PRE                                  | MAH            | RIC     | .ULA         |         |           |            |                            |         |                      |           |                   |        |        |              |           |              |         |          |
| Sistema Informac 🗙 🛛 💿                              | Micros   | oft Word | - 🗙 💿 Sistema de Inform 🗙                 |                | ETA CEL | est 🗙 🏼      | Servici | os UEA    | × C        | ) Sistema de Evi           | lua 🗙 🕴 | 🛞 Blog de "Cuidado 🗙 | Tamaño    | s de Fotos        | Më 🗙   | +      | -            | s á       | o ×          |         |          |
| $\rightarrow$ C' $rac{1}{2}$                        |          | (        | 🖱 🎤 🔒 https://www.uea.edu                 | u.ec/siad2/sia | ad2/por | tal/index.ph | р       |           |            |                            | ··· 🛛   | 🗘 🔍 FOTO TAN         | 1AÑO CAR  | NET $\rightarrow$ |        |        | $\mathbf{T}$ | lii\      |              |         |          |
| Universidad E                                       | statal   | Amaz     | ónica                                     | _              |         | _            |         |           |            | _                          |         | _                    | _         |                   |        |        |              |           | Abili Ilicii |         |          |
| CAMPUS UNIVER                                       | SITARIO  | - MATRI  | Z                                         |                |         |              |         |           |            |                            |         |                      |           |                   |        |        |              |           |              |         |          |
| leguimiento                                         | Inicio   | 1        | latricula en línea 🐣                      |                |         |              |         |           |            |                            |         |                      |           |                   |        |        |              |           |              |         |          |
| Eval. Frecuente                                     | Matri    | ulación  | Periodo Lectivo 2018-2018                 |                |         |              |         |           |            |                            |         |                      |           |                   |        |        |              |           |              |         |          |
| Eval. Parcial<br>Iendarios                          |          | formac   | ón General                                |                |         |              |         |           |            | Nuevo c                    | irso    |                      |           |                   |        |        |              |           | 1            |         |          |
| Académico                                           | Ca       | rrera:   | INGENIERIA AMBIENTAL                      |                |         |              |         |           | *          | Matrícula                  | ORDINAR | AIA                  | Estado: F | ENDIENT           | E      | Fecha: | 12-03-2      | 2018      |              |         |          |
| chivo<br> Datos personales<br> Curriculum Academico | Ce       | dula:    | 1401308273 Apellidos: V                   | ERDEZOTO       | GAVILAN | Nombres:     | JAVIER  | R SEBAST  | IAN        | Año:                       | 0 Ser   | mestre: 6 Paralelo:  | C ¥       |                   |        |        |              |           |              |         |          |
| Agenda                                              |          | iculum   | Acadámico                                 |                |         |              |         |           |            |                            |         | Dovindo Lostivo      |           |                   |        |        |              |           |              |         |          |
| Matrículas                                          | Cur      | Código   | Asionatura                                | Periodo        | Año     | Semestre     | Calific | Nº Ma     |            | idMc                       | Códior  | Asignatura           |           | Malla             | idCarr | Año 💌  | Sem          | N° M      | F            |         |          |
| iculación                                           | a        | 2        |                                           | No. Action     |         |              |         |           |            | <ul> <li>1 1398</li> </ul> | MSC     | MANEJO DE SUELOS     |           | 2013              | AMB    | 0      | 6            | 1         | R            |         |          |
| Vinculación                                         |          | BILC     | signaturas)                               | 20152018       | 0       | 1            | 74      | 4         |            | 2 1399                     | тхам    | CONTAMINADOS         | ται       | 2013              | AMB    | 0      | 6            | 1         | P            |         |          |
|                                                     | 2        | FSI      | FISICAL                                   | 20152010       | 0       | 1            | 10      | 1         |            | 3 1400                     | CAMI    | CONTAMINACION AMB    | ENTAL II  | 2013              | AMB    | 0      | 6            | 1         | R            |         |          |
|                                                     | 3        | INF      | INFORMÁTICA                               | 20152016       | 0       | 1            | 8.9     | 1         | 0          | 4 1401                     | FEPA    | FORMULACION Y EVAL   | UACION DE | 2013              | AMB    | 0      | 6            | 1         | R            |         |          |
|                                                     | 4        | INGI     | INGLÉS 1er NIVEL                          | 20152016       | 0       | 1            | 8       | 1         | 0          | 5 1402                     | PTRS    | PROYECTOS AMBIENT    | ALES      | 2013              | AMB    | 0      | 6            | 1         | P            |         |          |
|                                                     | 5        | IIAMB    | INTRODUCCIÓN A LA<br>INGENIERÍA AMBIENTAL | 20152016       | 0       | 1            | 8.2     | 1         | 0          | 6 1514                     | MCBI    | MICROBIOLOGÍA        | 013       | 2013              | AMB    | 0      | 6            | 1         | R            |         |          |
|                                                     | 6        | MTI      | MATEMÁTICA I                              | 20152016       | 0       | 1            | 8.8     | 1         | 0          |                            |         |                      |           |                   |        |        |              |           |              |         |          |
|                                                     | 7        | QMG      | QUÍMICA GENERAL                           | 20152016       | 0       | 1            | 7.7     | 1         | ٢          |                            |         |                      |           |                   |        |        |              |           |              |         |          |
|                                                     | 8        | RELNAC   | REALIDAD NACIONAL                         | 20152016       | 0       | 1            | 9.1     | 1         | ٢          |                            |         |                      |           |                   |        |        |              |           |              |         |          |
|                                                     | 9        | BTG      | BOTÁNICA GENERAL                          | 20162016       | 0       | 2            | 7.6     | 1         | ٢          |                            |         |                      |           |                   |        |        |              |           |              |         |          |
|                                                     | 10       | ECG      | ECOLOGÍA                                  | 20162016       | 0       | 2            | 8.7     | 1         | 0          |                            |         |                      |           |                   |        |        |              |           |              |         |          |
|                                                     | 11       | FSI      | FÍSICA II                                 | 20162016       | 0       | 2            | 7.9     | 1         | ۲          |                            |         |                      |           |                   |        |        |              |           |              |         |          |
|                                                     | 12       | GEG      | GEOGRAFÍA GENERAL                         | 20162016       | 0       | 2            | 9.2     | 1         | 0          |                            |         |                      |           |                   |        |        |              |           |              |         |          |
|                                                     | 13       | INGI     | INGLÉS 2do NIVEL                          | 20162016       | 0       | 2            | 7.8     | 1         | 0          |                            |         |                      |           |                   |        |        |              |           |              |         |          |
|                                                     | 14       | LEGCON   | LENGUAJE Y COMUNICACIÓN                   | 20162016       | 0       | 2            | 9.3     | 1         | 0          |                            |         |                      |           |                   |        |        |              |           |              |         |          |
|                                                     | 15       | MTI      | MATEMÁTICA II                             | 20162016       | 0       | 2            | 9.1     | 1         | ٢          | ~                          |         |                      |           |                   |        |        |              |           |              |         |          |
|                                                     |          |          |                                           |                |         | O Aprobad    | a 🤤 Rep | orobada 🭐 | Matriculad | a                          |         |                      |           |                   |        |        | Ger          | nerar Pre | Matrícu      |         |          |
| /ERDEZOTO JAVI -                                    |          |          |                                           |                |         |              |         |           |            |                            |         |                      |           |                   |        |        |              |           |              | Conora  | Dealited |
| /ww.uea.edu.ec/siad2/si                             | ad2/port | al/index | php#                                      |                |         |              |         |           |            |                            |         |                      |           |                   |        |        |              |           |              | General | Frema    |

|                                       | Microsoft Word -                                                                                             | × Sistema de Inform ×                                                                                                    | G CARPE                                                                                              | TA CELE                                 | sti 🗙 🛛 🎇                       | Servici                                | os UEA                                                                   | × 💿                                                                             | istema de Evalua 🗙  🛞 Blog de "Cuidado 🗙 🛛 Tamai | ios de Fotos Mie 🗙 🕂 | - 0              | × |
|---------------------------------------|----------------------------------------------------------------------------------------------------|----------------------------------------------------------------------------------------------------|----------------------------------------------------------------------------------------------------|-----------------------------------------|---------------------------------|----------------------------------------|--------------------------------------------------------------------------|---------------------------------------------------------------------------------|--------------------------------------------------|----------------------|------------------|---|
| → C' û                                | (i)                                                                                                    | 🕞 🎤 🔒 https://www.uea.ec                                                                                                    | <b>lu.ec</b> /siad2/                                                                                 | /siad2/p                                | ortal/index                     | php                                    |                                                                          |                                                                                 | 👽 🏠 🔍 FOTO TAMAÑO CA                             | RNET →               | <u>↓</u> III\ 🗊  | ≣ |
| Firefox ha impedido que e             | este sitio abriera una                                                                                       | ventana emergente.                                                                                                    |                                                                                                    |                                         |                                 |                                        |                                                                          |                                                                                 |                                                  |                      | <u>O</u> pciones | × |
| Universidad E                         | statal Amazó                                                                                                 | nica                                                                                                    |                                                                                                    |                                         |                                 |                                        |                                                                          |                                                                                 |                                                  |                      |                  |   |
| CAMPUS UNIVER                         | SITARIO - MATRIZ                                                                                             |                                                                                                    |                                                                                                    |                                         |                                 |                                        |                                                                          |                                                                                 |                                                  |                      |                  |   |
| uD 🕺                                  | Inicio Ma                                                                                                    | trícula en línea 🔅                                                                                                    |                                                                                                    |                                         |                                 |                                        |                                                                          |                                                                                 |                                                  |                      |                  |   |
| Seguimiento                           | Matriculación P                                                                                              | ariodo Lectivo 2018-2018                                                                                                    |                                                                                                    |                                         |                                 |                                        |                                                                          |                                                                                 |                                                  |                      |                  |   |
| Eval. Parcial                         | Informació                                                                                                   | n General                                                                                                    |                                                                                                    |                                         |                                 |                                        |                                                                          |                                                                                 | Nuevo curso                                      |                      |                  |   |
| Calendarios                           | Carrera:                                                                                                    | GENIERIA AMBIENTAL                                                                                                    |                                                                                                    |                                         |                                 |                                        |                                                                          | <b>V</b>                                                                        | Matricula: ORDINARIA Estador                     | PENDIENTE            | 12-03-2018       |   |
| Archivo                               | Cedula: 1                                                                                                    | 401308273 Apellidos: VEI                                                                                                    |                                                                                                    |                                         | Nombres:                        | 1AV/IEF                                | SEBASTI                                                                  | LN.                                                                             | Año: 0 Semestre: 6 Paralelo: C                   | v                    | 12-03-2010       |   |
| Datos personales Curriculum Academico | Country La                                                                                                   |                                                                                                    | 10120110-10                                                                                          | (S. F. allo: SI )                       |                                 | 211.9 2001                             |                                                                          |                                                                                 |                                                  |                      |                  |   |
| Actividades                           |                                                                                                    |                                                                                                    |                                                                                                    |                                         |                                 |                                        |                                                                          |                                                                                 |                                                  |                      |                  |   |
| Matriculas                            | Curriculum Ac                                                                                                | adémico                                                                                                    |                                                                                                    |                                         |                                 |                                        |                                                                          |                                                                                 | Asignaturas nuevo Periodo Lectivo                |                      |                  |   |
| Matricula en línea                    | Código                                                                                                    | Asignatura                                                                                                    | Periodo                                                                                              | Año                                     | Semestre                        | Calific                                | Nº Ma                                                                    |                                                                                 | idMc Código Asignatura                           | Malla idCarr Año -   | Sem Nº M E       |   |
| Vinculación                           | 😑 : 📥 (6 Asia                                                                                                | naturas)                                                                                                    |                                                                                                    |                                         |                                 |                                        |                                                                          | ^                                                                               |                                                  |                      |                  |   |
| E + Housen                            | 1 CAMI                                                                                                    | CONTAMINACION AMBIENTAL II                                                                                                    | 2018 Matri                                                                                           | ícula cre                               | ada satisfa                     | ctorian                                | nente.                                                                   |                                                                                 | ×                                                |                      |                  |   |
|                                       |                                                                                                    | FORMULACION V EVALUACION                                                                                                    | 2018 2                                                                                               | Gui                                     | rde e imprim                    | a el cor                               | nprobante                                                                | de matrícula                                                                    | generado a Doble cara                            |                      |                  |   |
|                                       | 2 FEPA                                                                                                    | DE DROVECTOC AMPENTALES                                                                                                    |                                                                                                    |                                         |                                 |                                        |                                                                          |                                                                                 |                                                  |                      |                  |   |
|                                       | 2 FEPA<br>3 MSC                                                                                              | DE PROYECTOS AMBIENTALES<br>MANEJO DE SUELOS                                                                                                    | 2018                                                                                                 |                                         |                                 |                                        |                                                                          |                                                                                 |                                                  |                      |                  |   |
|                                       | 2 FEPA<br>3 MSC                                                                                              | DE PROYECTOS AMBIENTALES<br>MANEJO DE SUELOS<br>CONTAMINADOS                                                                                                    | 2018                                                                                                 |                                         |                                 |                                        | Aceptar                                                                  |                                                                                 |                                                  |                      |                  |   |
|                                       | 2 FEPA<br>3 MSC<br>4 MCBI                                                                                    | DE PROYECTOS AMBENTALES<br>MANEJO DE SUELOS<br>CONTAMINADOS<br>MICROBIOLOGÍA                                                                                                    | 2018<br>2018_010                                                                                     |                                         | 6                               | 0                                      | Aceptar                                                                  | -0                                                                              |                                                  |                      |                  |   |
|                                       | 2 FEPA<br>3 MSC<br>4 MCBI<br>5 PTBS<br>6 TXAM                                                                | DE PROVECTOS AMBIENTALES<br>MANEJO DE SUELOS<br>CONTAMINADOS<br>MICROBIOLOGÍA<br>PROTECCION DE BOSQUES<br>TOXICOLOGÍA AMBIENTAL                                                                                                    | 2018<br>20182010<br>20182018<br>20182018                                                             | 0                                       | 6                               | 0                                      | Aceptar                                                                  |                                                                                 |                                                  |                      |                  |   |
|                                       | 2 FEPA<br>3 MSC<br>4 MCBI<br>5 PTBS<br>6 TXAM                                                                | DE PROVECTOS AMBENTALES<br>MANEJO DE SUELOS<br>CONTAMINADOS<br>MICROBIOLOGÍA<br>PROTECCION DE BOSQUES<br>TOXICOLOGÍA AMBIENTAL                                                                                                    | 2018<br>2018<br>20182018<br>20182018<br>20182018                                                     | 0                                       | 6                               | 0                                      | Aceptar<br>1<br>1                                                        | -0<br>-0<br>-0<br>-0<br>-0<br>-0<br>-0<br>-0<br>-0<br>-0<br>-0<br>-0<br>-0<br>- |                                                  |                      |                  |   |
|                                       | 2 FEPA<br>3 MSC<br>4 MCBI<br>5 PTBS<br>6 TXAM<br>□ : ○ (37 Asi                                               | DE PROVECTOS AMBENTALES<br>MANEJO DE SUELOS<br>CONTAMINADOS<br>MICROBIOLOGÍA<br>PROTECCION DE BOSQUES<br>TOXICOLOGÍA AMBIENTAL<br>paturas)                                                                                                    | 2018<br>20182018<br>20182018<br>20182018                                                             | 0                                       | 6                               | 0                                      | Aceptar<br>1<br>1                                                        | 40<br>40                                                                        |                                                  |                      |                  |   |
|                                       | 2 FEPA<br>3 MSC<br>4 MCBI<br>5 PTBS<br>6 TXAM<br>9 © (37 Asi<br>7 BILG<br>8 FC)                              | DE PROVECTOS AMBENTALES<br>MANEJO DE SUELOS<br>CONTAMINADOS<br>MICROBIOLOGÍA<br>PROTECCION DE BOSQUES<br>TOXICOLOGÍA AMBIENTAL<br>gnaturas)<br>BIOLOGÍA                                                                                             | 2018<br>2018<br>20182018<br>20182018<br>20182018<br>20152016                                         | 0                                       | 6 6 1                           | 0<br>0<br>7.4                          | Aceptar<br>1<br>1                                                        |                                                                                 |                                                  |                      |                  |   |
|                                       | 2 FEPA<br>3 MSC<br>4 MCBI<br>5 PTBS<br>6 TXAM<br>9 © (37 Asi<br>7 BLG<br>8 FSI<br>9 ms                       | DE PROVECTOS AMBENTALES<br>MANEJO DE SUELOS<br>CONTAMINADOS<br>MICROBIOLOGÍA<br>PROTECCION DE BOSQUES<br>TOXICOLOGÍA AMBIENTAL<br>pnaturas)<br>BIOLOGÍA<br>FÍSICA I                                                                                 | 2018<br>2018<br>20182018<br>20182018<br>20182018<br>20152016<br>20152016<br>20152016                 | 0                                       | 6<br>6<br>1                     | 0<br>0<br>7.4<br>10                    | Aceptar<br>1<br>1<br>1<br>1<br>1<br>1<br>1                               |                                                                                 |                                                  |                      |                  |   |
|                                       | 2 FEPA<br>3 MSC<br>4 MCBI<br>5 PTBS<br>6 TXAM<br>□ : ② (37 Asi<br>7 BILG<br>8 FSI<br>9 INF<br>10 INC         | DE PROVECTOS AMBENTALES<br>MANEJO DE SUELOS<br>CONTAMINADOS<br>MICROBIOLOGÍA<br>PROTECCION DE BOSQUES<br>TOXICOLOGÍA AMBIENTAL<br>gnaturas)<br>BIOLOGÍA<br>FÍSICA I<br>INFORMÁTICA                                                                  | 2018<br>20182018<br>20182018<br>20182018<br>20152016<br>20152016<br>20152016<br>20152016             | 0 0 0 0 0 0 0 0 0 0 0 0 0 0 0 0 0 0 0 0 | 6<br>6<br>1<br>1                | 0<br>0<br>7.4<br>10<br>8.9<br>8        | Aceptar<br>1<br>1<br>1<br>1<br>1<br>1<br>1<br>1<br>1<br>1<br>1           |                                                                                 |                                                  |                      |                  |   |
|                                       | 2 FEPA<br>3 MSC<br>4 MCBI<br>5 PTBS<br>6 TXAM<br>9 (37 Asi<br>7 BILG<br>8 FSI<br>9 INF<br>10 INGI<br>11 MARE | DE PROVECTOS AMBENTALES<br>MANEJO DE SUELOS<br>CONTAMINADOS<br>MICROBIOLOGÍA<br>PROTECCION DE BOSQUES<br>TOXICOLOGÍA AMBIENTAL<br>gnaturas)<br>BIOLOGÍA<br>FÍSICA I<br>INFORMÁTICA<br>INGLÉS 1er NIVEL                                              | 2018<br>20182018<br>20182018<br>20182018<br>20152016<br>20152016<br>20152016<br>20152016             | 0 0 0 0 0 0 0 0 0 0 0 0 0 0 0 0 0 0 0 0 | 6<br>6<br>1<br>1<br>1<br>1      | 0<br>0<br>7.4<br>10<br>8.9<br>8        | Aceptar<br>1<br>1<br>1<br>1<br>1<br>1<br>1<br>1<br>1<br>1<br>1<br>1      |                                                                                 |                                                  |                      |                  |   |
|                                       | 2 FEPA<br>3 MSC<br>4 MCBI<br>5 PTBS<br>6 TXAM<br>3 SC<br>7 BILG<br>8 FSI<br>9 INF<br>10 INGI<br>11 IAMB      | DE PROVECTOS AMBENTALES<br>MANEJO DE SUELOS<br>CONTAMINADOS<br>MICROBIOLOGÍA<br>PROTECCION DE BOSQUES<br>TOXICOLOGÍA AMBIENTAL<br>gnaturas)<br>BIOLOGÍA<br>FÍSICA I<br>INFORMÁTICA<br>INGLÉS 1er NIVEL<br>INTRODUCCIÓN A LA INGENIERÍA<br>AMBIENTAL | 2018<br>20182018<br>20182018<br>20182018<br>20152016<br>20152016<br>20152016<br>20152016<br>20152016 | 0                                       | 6<br>6<br>1<br>1<br>1<br>1<br>1 | 0<br>0<br>7.4<br>10<br>8.9<br>8<br>8.2 | Aceptar<br>-<br>-<br>-<br>-<br>-<br>-<br>-<br>-<br>-<br>-<br>-<br>-<br>- |                                                                                 |                                                  |                      |                  |   |

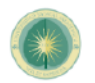

#### Universidad Estatal Amazónica

SECRETARIA ACADEMICA DECLARACION

DR.C. JULIO CESAR VARGAS BURGOS, PH.D. RECTOR DE LA Universidad Estatal Amazónica En su despacho.-

Yo ABRIL VITERI ANDRES ALEXANDER con CEDULA No 1722925946, por el presente documento declaro que he solicitado matrícula a la Universidad Estatal Amazónica para cursar estudios en SEXTO SEMESTRE DE LA CARRERA INGENIERIA AMBIENTAL, en el periodo lectivo 2018-2018.

Además, por el presente documento me comprometo a:

1. Respetar la visión, misión, principios, valores, fínes y objetivos institucionales de la de acuerdo a lo establecido en su Estatuto Orgánico.

2. Cumplir con lo dispuesto en la Ley Orgánica de Educación Superior y su Reglamento, el Estatuto Orgánico de la Universidad, Reglamento de evaluación, calificación y promoción de año, semestre, modalidad presencial de la Universidad Estatal Amazónica, Reglamento de Ética, Reglamento de justificación de inasistencia y demás normativa interna las cuales declaro conocer y aceptar, sometiéndome a las sanciones establecidas en dichos cuerpos legales en caso de incumplimiento.

3. Cumplir con los procesos presenciales, en línea u otros, para el trámite de matrícula y demás trámites académicos y administrativos establecidos por la Universidad, proceso que se realizará en cada período académico.

4. Entregar los soportes físicos y digitales de cualquier documentación requerida en los procesos académicos o administrativos, en los tiempos y forma establecidos por la . En caso de no cumplir con esta entrega, entiendo que el trámite no tendrá validez y la Universidad procederá con las acciones administrativas y académicas correspondientes en caso de ser necesario.

5. Cuidar de los bienes tangibles e intangibles de la Universidad y velar por su buen uso.

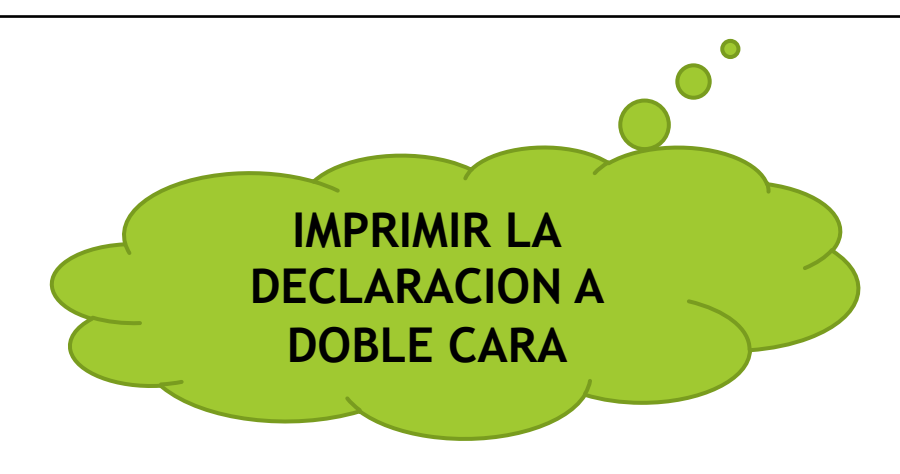

Universidad Estatal Amazónica secretaria academica declaracion

| N° | CODIGO | ASIGNATURA                                           | AÑO | SEMESTRE | OBSERVACION       |
|----|--------|------------------------------------------------------|-----|----------|-------------------|
| 1  | CAMII  | CONTAMINACION AMBIENTAL II                           | 0   | 6        | PRIMERA MATRICULA |
| 2  | FEPA   | FORMULACION Y EVALUACION DE PROYECTOS<br>AMBIENTALES | 0   | 6        | PRIMERA MATRICULA |
| 3  | MCBI   | MICROBIOLOGÍA                                        | 0   | 6        | PRIMERA MATRICULA |
| 4  | MSC    | MANEJO DE SUELOS CONTAMINADOS                        | 0   | 6        | PRIMERA MATRICULA |
| 5  | PTBS   | PROTECCION DE BOSQUES                                | 0   | ó        | PRIMERA MATRICULA |
| 6  | TXAM   | TOXICOLOGIA AMBIENTAL                                | 0   | 6        | PRIMERA MATRICULA |

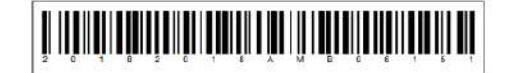

Secretaria Académica Fecha: \_\_\_\_\_ Hora: \_\_\_\_ Legalizado por: **RECOMENDACIONES** -

ES OBLIGATORIO MATRICULARSE EN PRIMER SEMESTRE. POR SITUACIONES PERSONALES NO VAN A CONTINUAR CON LOS ESTUDIOS DEBEN REALIZAR LA ANULACION DE LA MATRICULA CON UN OFICIO DIRIGIDO AL DIRECTOR DE LA ORFERTA O DECANO. EN EL PLAZO DE UN MES DE INICIO DE CLASES.

DOCUMENTOS DE LA PRE-MATRICULA ES A DOBLE CARA

TODOS LOS DOCUMENTOS A COLOR

NO IMPRIMIR LA FICHA SOCIOECONOMICA

ACERCARSE A LA SECRETARÍA DE LAS OFERTAS LAGO AGRIO Y PANGUI, DESDE EL 06 AL 15 DE MARZO DE 2019,CON LA DOCUMENTACIÓN SOLICITADA.

CONTACTOS: 062832-016 OFERTA LAGO AGRIO / 072120-052 OFERTA PAGUI